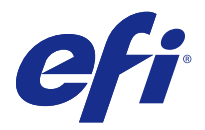

# インストールガイド Fiery Extended Applications 4.4 を含む Fiery Command WorkStation 5.8

Fiery Extended Applications (FEA) v4.4 には、Fiery サーバーを使用してタスクを実行するための Fiery ソフトウェアが含まれています。本書では、Fiery Extended Applications v4.4 を Fiery サーバーまたはクライアントコンピューターにインストールする方法を説明します。

Fiery Software Manager は FEA のすべてのインストールに含まれます。Fiery アプリケーションの初回イン ストールおよびアップデートのガイダンスを行います。詳細については、Fiery Software Manager (3ページ)を参照してください。

# Fiery Extended Applications 用のシステムに必要な環境

FEA を含む Fiery Command WorkStation は、スタンドアローンの Fiery サーバーかサポートされている Windows および Mac OS コンピューターにインストールできます。

FEA 4.4 は、次のオペレーティングシステムでサポートされます。

- Windows ベースの Fiery サーバーまたは Windows クライアントコンピューターの場合: Windows Vista 以降
- Mac OS クライアントコンピューターの場合: Mac OS X v10.7 以降

# Fiery サーバーまたはクライアントコンピューター上にインストールするには

ユーザーソフトウェア DVD からシステムソフトウェアをインストールする際、処理の一部として FEA が Fiery サーバーにインストールされています。作業を進める前に、Fiery Command WorkStation または FEA ア プリケーションをアンインストールしないでください。アンインストールをした場合、インストールは失敗し ます。必ず旧バージョンの FEA をインストールしてから作業を進めてください。

FEA のインストール中、インストールが完了する前に Fiery サービスが終了します。FEA がインストールされ、Fiery サーバーが再起動した後にサービスが再起動します。

★モ: FEA 4.4 を Fiery Server にインストールする場合、Fiery サーバーの共有ディレクトリーにすでに存在 するインストールパッケージは Fiery Software Manager によって置き換えられます。クライアントコンピュ ーターは、Fiery Software Manager を Fiery サーバーの共有ディレクトリーからダウンロードして使用し、FEA 4.4 を取得できます。WebTools のダウンロードページから直接入手できるインストールパッケージはアップ デートされていません。

FEA 4.4 をダウンロードしてから Fiery サーバー上で FEA をインストールまたはアップデートするには、次の 指示に従ってください。

FEA を含む Fiery Command WorkStation の以前のバージョンがすでにインストールされている場合は、作業前にアンインストールする必要はありません。

© 2016 Electronics For Imaging, Inc. 2016 年 1 月 19 日

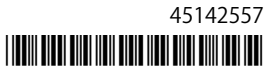

★モ: 5.5.0.35 より前のバージョンの Fiery Command WorkStation がすでにインストールされている Windows 8 を Windows 8.1 にアップグレードする場合は、最初に Fiery Extended Applications v4.4 をインス トールしてから Windows 8.1 にアップグレードしてください。

#### Fiery Software Manager が稼働している場合

これらの指示を実行するには、Fiery Software Manager が Fiery サーバーまたはクライアントコンピューター で稼働している必要があります。

- Fiery Software Manager が Fiery サーバーで稼働しているかどうかを確認します。
  Fiery Software Manager が稼働していない場合、Fiery Software Manager が稼働していない場合(2ページ)を参照してください。
- **2** Fiery Software Manager を開きます。
- 3 リストで FEA 4.4 を見つけ、「Download (ダウンロード)」をクリックします。 続行するためにアップデートが必要な場合、Fiery Software Manager は自動的に終了し、アップデートを 実行してから再起動します。
- **4** 画面の指示に従って、Fiery アプリケーションをインストールします。

#### Fiery Software Manager が稼働していない場合

Fiery Software Manager がサーバーまたはクライアントコンピューターで稼働していない場合は、次のステップを実行してください。

- 1 システムから、www.efi.com/cws5 にアクセスします。
- 2 「Free Download (フリーダウンロード)」をクリックします。 フォームが表示されます。
- **3** フォームに情報を入力して、「Submit (送信)」をクリックします。 Windows または Mac OS 用の「ダウンロード」ボタンが表示されます。
- **4**「Windows」または「Mac OS」をクリックして、.exe または.dmg ファイルをコンピューターに保存します。
- 5 ファイルがコンピュータに保存されたら、保存されたファイルを開いて Fiery Software Manager を起動します。エンドユーザーライセンス契約が表示されたら、画面上の指示に従います。
  - Fiery アプリケーションがすでにインストールされている場合は、インストール済みで使用可能なアプリケーションのリストが Fiery Software Manager に表示されます。
  - 続行するためにアップデートが必要な場合、Fiery Software Manager は自動的に終了し、アップデート を実行してから再起動します。
- Fiery Software Manager で、Fiery Extended Applications の横にある「Download (ダウンロード)」をクリックして、ダウンロードを開始します。
  Fiery Software Manager の詳細は、Fiery Software Manager (3ページ)を参照してください。
- 7 画面の指示に従って、Fiery アプリケーションをインストールします。

# Fiery Software Manager

Fiery Software Manager は Fiery Extended Applications のすべてのインストールに自動的に含まれます。 Fiery アプリケーションの初回インストールおよびアップデートのガイダンスを行います。次の作業には、 Fiery Software Manager を使用します。

- Fiery Extended Applications と Fiery JobFlow のインストール
- Fiery アプリケーションの初回インストール
- Fiery アプリケーションで使用可能なアップデート通知の受信

デフォルトでは、新着アップデート通知を提供するために、Fiery Software Manager は「ログイン時に起動」(「環境設定」を参照)に設定されています。

- Fiery アプリケーションへのアップデートの管理
- Fiery サーバーへの Fiery Language Package のインストール(言語サポートを追加)
- (サービス技術者の場合)Fiery サーバー上の Fiery JDF のアップデート

Fiery Integration Manager を使用して Fiery JDF をアップデートする方法については、次の Web アドレス にあるドキュメンテーションを参照してください。help.efi.com/fip。

• Fiery アプリケーションの除去

Fiery Software Manager は、英語、フランス語、イタリア語、ドイツ語、スペイン語、ブラジルポルトガル 語、オランダ語、日本語、簡体字中国語、繁体字中国語、韓国語、ロシア語、トルコ語、ポーランド語、およ びチェコ語をサポートしています。お使いのコンピューターのオペレーティングシステムが上記以外の言語 の場合、Fiery Software Manager は英語表示になります。

## Fiery Software Manager を開きます。

- Fiery Software Manager を開くには、次のいずれかを行います。
  - Windows では、タスクバーで、Fiery Software Manager のアイコンをクリックします。
  - Mac OS では、メニューバーで、Fiery Software Manager のアイコンをダブルクリックします。

# Fiery アプリケーションをインストール、アップデート、またはアップグレードするには

- **1** Fiery Software Manager を開きます。
- 2 Fiery Software Manager で、左上隅の「Applications (アプリケーション)」アイコンをクリックしてから、 右上隅の「Check for Updates (アップデートを確認)」アイコンをクリックします。
- アプリケーション名の横にある「Download (ダウンロード)」をクリックします。
  Fiery Extended Applications 内のアプリケーションの場合は、「Fiery Extended Applications」の横にある「Download (ダウンロード)」をクリックします。
  インストールを続行するには Fiery Software Manager のアップデートが必要であるというメッセージが表示されます。
- **4**「OK」をクリックします。
- 5 アプリケーション名の横にある「Install (インストール)」、「Update (アップデート)」、または「Upgrade (ア ップグレード)」をクリックし、画面の指示に従います。

## Fiery アプリケーションを除去するには

Fiery Software Manager で、アプリケーション名の横にある「Remove (除去)」をクリックし、画面の指示に 従います。

### Fiery Software Manager の環境設定を行うには

- 1 Fiery Software Manager で、左下隅にある「Preferences (環境設定)」アイコンをクリックします。
- 2 必要に応じて、次の設定を選択または選択解除してください。
  - •「Launch at login (ログイン時に起動)」(デフォルト)
  - •「Show additional features (追加機能を表示する)」
    - Fiery JDF のサーバーアップデートのインストール(サービス技術者のみ)
    - 追加言語サポートのサーバー言語パッケージのダウンロード
  - •「Help EFI improve its software (EFI のソフトウェアの改善に協力する)」- EFI が Fiery アプリケーション から匿名の使用状況データを収集することを許可します。

#### Fiery Language Package をダウンロードするには

Fiery Language Package を使用すると、Fiery サーバーの言語サポートをアップデートできます。

Fiery Command WorkStation は英語、フランス語、イタリア語、ドイツ語、スペイン語、ブラジルポルトガル語、オランダ語、日本語、簡体字中国語、繁体字中国語、韓国語、ロシア語、トルコ語、ポーランド語、およびチェコ語をサポートしています。

Fiery Command WorkStation が上記のいずれかの言語で稼働していて、その言語をサポートしていない Fiery サーバーに接続している場合に、その言語をサポートする Fiery Language Package がダウンロード済みであ ると、Fiery Command WorkStation で、Fiery サーバーに言語パッケージをインストールするオプションが表 示される可能性があります。必要に応じて Fiery サーバーをリブートし、追加言語を使用できるようにアップ デートを行う必要がありますが、その他の操作は必要ありません。

Fiery Language Package は、特定の言語および Fiery サーバーの特定のモデルで利用できます。 Fiery Language Package の詳細については、help.efi.com/fip をご覧ください。

- 1 Fiery Software Manager で、左下隅にある「Preferences (環境設定)」アイコンをクリックします。
- Show additional features (追加機能を表示する)」を選択します。
  Fiery Language Package は「Show additional features (追加機能を表示する)」設定が選択されていて、まだダウンロードしていない最新の Fiery Language Package がある場合にのみ表示されます。
- 3 左上隅の「Applications (アプリケーション)」アイコンをクリックし、右上隅の「Check for Updates (アッ プデートを確認)」アイコンをクリックします。
- **4** Fiery Language Package の横にある「Download (ダウンロード)」をクリックします。

## Windows コンピューターから Fiery Software Manager をアンインストールするには

Windows コンピューターから Fiery Software Manager をアンインストールするには、Fiery Software Manager 経由でインストールまたは管理されるアプリケーションをすべてアンインストールする必要があり ます。Fiery Software Manager と Fiery Extended Applications によってサポートされるアプリケーションを アンインストールするには、以下のステップに従います。

- 1 Windows の「Control Panel (コントロールパネル)」を開きます。
- **2**「Uninstall a program (プログラムのアンインストール)」を選択します。
- **3**「Fiery User Software」を右クリックして「Uninstall (アンインストール)」を選択します。
- **4**「Control Panel (コントロールパネル)」か Fiery Software Manager の「Remove (除去)」を使用して、Fiery JobFlow をアンインストールします。
- Fiery Software Manager の「Remove (除去)」を使用して、Fiery Integration Manager をアンインストール します。 最後のアプリケーションがアンインストールされると、Fiery Software Manager がシステムから除去され ます。

## Mac OS コンピューターから Fiery Software Manager をアンインストールするには

Mac OS コンピューターから Fiery Software Manager をアンインストールするには、Fiery Software Manager 経由でインストールまたは管理されるアプリケーションをすべてアンインストールする必要があります。 Fiery Software Manager と Fiery Extended Applications によってサポートされるアプリケーションをアンイ ンストールするには、以下のステップに従います。

- **1**「アプリケーション」で、「Fiery Software Uninstaller」を選択します。 「Fiery Software Uninstaller」ダイアログボックスが表示されます。
- **2**「Applications (アプリケーション)」タブを選択します。
- **3** ソフトウェア名の横にあるチェックボックスをオンにします。
- 4 「Uninstall (アンインストール)」をクリックします。

## Fiery サーバーに Fiery アプリケーションを接続するには

Fiery アプリケーションの初回起動時は、Fiery サーバーへの接続を設定するよう促されます。また、サーバー 名や IP アドレスの変更など、Fiery サーバーやネットワークで変更が発生するたびに設定情報を編集できま す。

1 Fiery サーバーの設定情報ページを印刷します。

Fiery サーバー設定情報ページには、Fiery サーバーの IP アドレスなど、接続の設定時に必要な情報が含まれています。Fiery サーバーがネットワーク上のドメインネームサーバー (DNS) に登録されていることを確認してください。詳細については、ネットワークシステム管理者に問い合わせてください。

- a) Fiery Command WorkStation で Fiery サーバーに接続します。「Device Center (デバイスセンター)」をクリックします。
- b)「サーバー設定」をクリックします。 サーバー設定を印刷したり別の場所に保存したりするには、右上のアイコンを使用します。

- **2** アプリケーションを起動します(たとえば、Fiery Command WorkStation や Fiery Remote Scan など)。
- 3 左上角のプラス(+)アイコンをクリックします。 「サーバーに接続」ダイアログボックスが表示されます。
- 4 「Connect to Server (サーバーに接続)」ダイアログボックスで、次のいずれかを実行します。
  - Fiery サーバーの IP アドレスまたは DNS 名を入力します。
  - •「Search (検索)」アイコンを使用して検索し、Fiery サーバーを選択して追加します。IP アドレスの範囲、 IP アドレスとサブネットマスクでの検索または「自動検索」が可能です。

| 検索                     |              | X                          |
|------------------------|--------------|----------------------------|
| 検索: 開始<br>自動検索 ❤       |              | 終了                         |
| 検索結果:                  |              |                            |
| キーワードでフィルタリング:         |              |                            |
| 名前 🔺                   | デバイス名        | IPアドレス                     |
| Aero -123<br>Aero -ABC | Aero<br>Aero | 10.10.10.10<br>10.10.10.00 |
|                        |              | 追加キャンセル                    |

メモ:前回のインストールの設定を保存してある場合は、「Search (検索)」ダイアログボックスが最初に 表示されることがあります。

- 5 「Connect (接続)」をクリックします。
- 6 プロンプトが表示された場合は、ログインします。 必要に応じて、システム管理者にパスワードを問い合わせてください。Fiery サーバーのパスワードの設定 およびデフォルトのシステム管理者パスワードの詳細については、『設定管理』を参照してください。 複数の Fiery サーバーに対する管理および接続の詳細については、アプリケーションのオンラインヘルプ を参照してください。

### Fiery サーバーに Fiery Hot Folders を接続するには

- 1 Fiery Hot Folders を起動します。
- 2「Hot Folder Settings (ホットフォルダー設定)」ダイアログボックスに、フォルダー名(必須)と詳細(任意)を入力してください。ダイアログボックスが自動的に表示されない場合は、「New (新規)」をクリックしてください。
- **3**「Browse (参照)」をクリックして Fiery Hot Folders の場所を指定します(たとえば、デスクトップなど)。

- 4 「Select (選択)」をクリックして Fiery サーバーに接続します。 「Connect to Server (サーバーに接続)」ダイアログボックスが表示されます。このダイアログボックスは Fiery アプリケーションによく使われるダイアログボックスで、アプリケーションの種類にかかわらず同じ 動作をします。使用方法の詳細については、Fiery サーバーに Fiery アプリケーションを接続するには(5 ページ)を参照してください。
- **5**「OK」をクリックします。 Fiery Hot Folders の詳細については、『Fiery Hot Folders のヘルプ』を参照してください。

インストールガイド 8 Fiery Extended Applications 4.4 を含む Fiery Command WorkStation 5.8